# ホームページのご利用方法

一般財団法人 広島県遺族会

一般財団法人 広島県遺族会のホームページでは、以下内容をご覧いただけます。

①組織について ······ P. 3-P. 4 ②活動方針・事業計画について ………… P. 5 ③事業実施について ······ P.6 ④事業内容、申込用紙について ………… P. 7 ⑤会員勧誘及び遺族相談について……… P.8-P.9 ⑥お問い合わせ方法 P. 10 P. 11 ⑧戦没者記録事業について ····· P. 12 ⑨慰霊祭/追悼式について ····· P.13 ⑩県内の慰霊碑について ····· P.14 ⑪機関紙(広島県遺族新聞) について ····· P. 15

#### 1. 組織について - 1

#### 一般財団法人 広島県遺族会の組織に関する以下事項をご覧いただけます。

①設立の趣旨・経緯

②役員

③目的

④事業

⑤平成〇〇年度主要行事日程

⑥事務所所在地、地図、交通案内

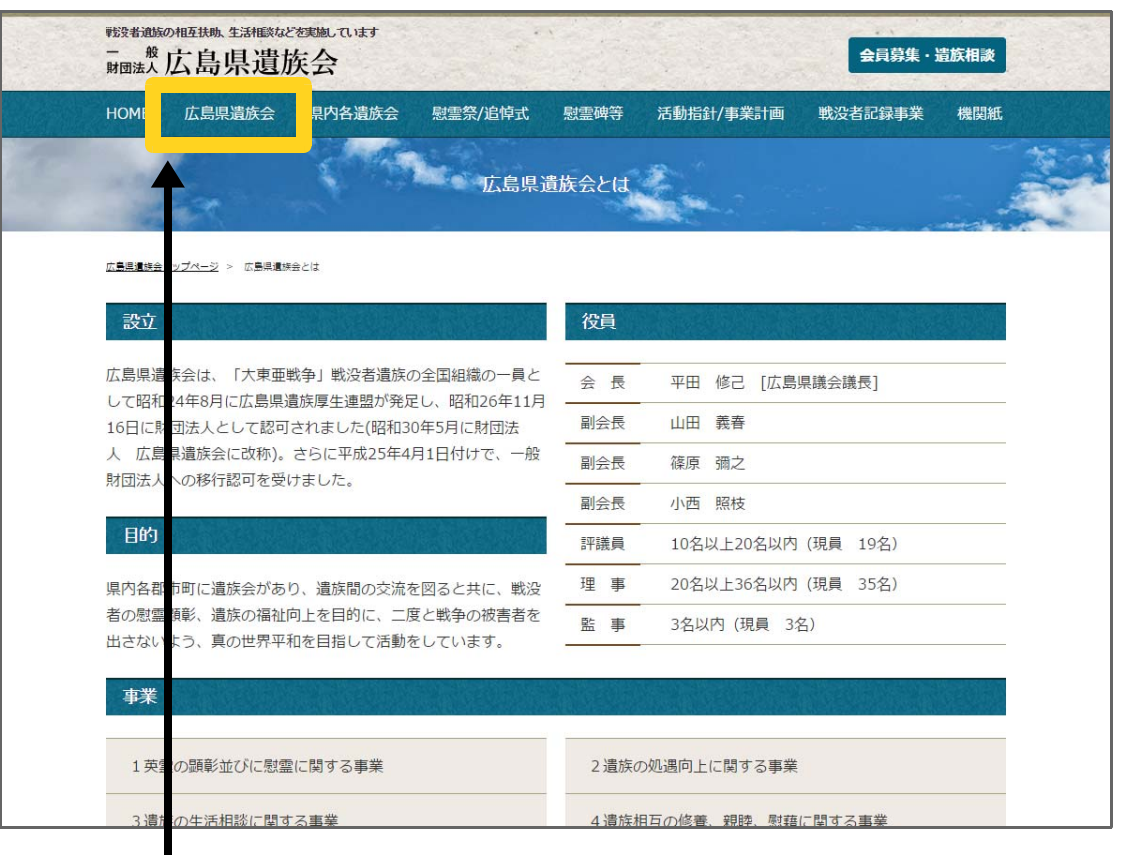

【操作方法】 矢印で示す枠内をクリックしてください。

1. 組織について - 2

一般財団法人広島県遺族会の組織に関する以下事項をご覧いただけます。

⑦県内の遺族会の情報(名称、代表者、電話番号、会員数)

| 一般広島                                   | 会員                                                                                      | 募集・遺族相談                                                                                  |                                                                                                    |                                                       |
|----------------------------------------|-----------------------------------------------------------------------------------------|------------------------------------------------------------------------------------------|----------------------------------------------------------------------------------------------------|-------------------------------------------------------|
| HOME 広島                                | 県遺族会 県内各遺族会 対霊                                                                          | 奈/追悼式   慰霊碑等   活動:                                                                       | 指針/事業計画 戦没者記錄                                                                                                    | <b>禄事業 機関紙</b>                                        |
|                                        |                                                                                         | 県内各遺族会                                                                                   |                                                                                                    |                                                       |
| and the second                         |                                                                                         | 示FITE版五                                                                                  | •                                                                                                    |                                                       |
| 大島県遺族会トップページ                           | ジ > 埋内名遺族会                                                                              |                                                                                          |                                                                                                    |                                                       |
|                                        |                                                                                         |                                                                                          |                                                                                                    |                                                       |
| 広島県各遺)                                 | 族会で、趣智に賛同いただけ                                                                           | る方の入会を随時受け付                                                                              | けています。                                                                                                    | (平成27年12月1日)                                          |
| 番号                                     | 支部名                                                                                     | 代表者                                                                                      | 電話番号                                                                                                    | 会員数                                                   |
| 1                                      | 何原市遺族連合会                                                                                | 竹鶴 寿夫                                                                                    | 0846-22-2021                                                                                                    | 101                                                   |
| 2                                      | 三原市遺族会                                                                                  | 平田 修己                                                                                    | 0848-66-0327                                                                                                    | 1,464                                                 |
| 3                                      | 尾道遺族会                                                                                   | 古川 巖                                                                                     | 0848-23-7843                                                                                                    | 172                                                   |
|                                        | 因皀造佐会                                                                                   | 主田 光法                                                                                    |                                                                                                    | EG                                                    |
| 4                                      | 四西追加五                                                                                   |                                                                                          | 0845-24-2107                                                                                                    | 500                                                   |
| 4                                      | 御調町遺族会                                                                                  | 金野 増三                                                                                    | 0845-24-2107                                                                                                    | 236                                                   |
| 4<br>5<br>6                            |                                                                                         | 白山         回徳           金野         増三           林原<透                                     | 0845-24-2107<br>0848-76-1713<br>0848-45-0220                                                                                 | 236                                                   |
| 4<br>5<br>6<br>7                       | 御調町遺族会           向島町遺族会           瀬戸田町遺族会                                               | 日山         回述           金野         増三           林原         透           植原         菌雄     | 0845-24-2107<br>0848-76-1713<br>0848-45-0220<br>0845-27-0911                                                                 | 236                                                   |
| 4<br>5<br>6<br>7<br>8                  | 御調町遺族会           一           一           前声田町遺族会           瀬戸田町遺族会           福山市遺族会     | 日田     同志       金野     増三       林原<透                                                     | 0845-24-2107<br>0848-76-1713<br>0848-45-0220<br>0845-27-0911<br>084-976-1292                                                 | 236<br>236<br>199<br>131                              |
| 4                                      | 御調町遺族会       向島町遺族会       瀬戸田町遺族会       福山市遺族会       新市町遺族会                             |                                                                                          | 0845-24-2107<br>0848-76-1713<br>0848-45-0220<br>0845-27-0911<br>084-976-1292<br>0847-51-2191                                 | 236<br>236<br>199<br>131<br>1,914<br>25               |
| 4                                      | 御調町遺族会       御調町遺族会       瀬戸田町遺族会       福山市遺族会       新市町遺族会       神辺町遺族会                | 日田 同志       金野 増三       林原 透       植原 圆曜       福原 凱啶       福原 凱啶       福原 凱啶       中村 進治 | 0845-24-2107<br>0848-76-1713<br>0848-45-0220<br>0845-27-0911<br>084-976-1292<br>084-976-1291<br>084-966-0185                 | 236<br>236<br>199<br>131<br>1,914<br>255<br>554       |
| 4<br>5<br>6<br>7<br>8<br>9<br>10<br>11 | 御調町遺族会       御調町遺族会       瀬戸田町遺族会       福山市遺族会       新市町遺族会       神辺町遺族連合会       沼隈町遺族会 | 日山 间底       金野 増三       林原 透       植原 圆堆       篠原 彌之       厚田 昭彦       中村 進治       渡邊 勝之 | 0845-24-2107<br>0848-76-1713<br>0848-45-0220<br>0845-27-0911<br>084-976-1292<br>0847-51-2191<br>084-966-0185<br>0849-87-2798 | 230<br>230<br>199<br>133<br>1,914<br>29<br>555<br>556 |

【操作方法】 矢印で示す枠内をクリックしてください。

### 2. 活動方針・事業計画について

活動方針・事業計画に関する以下事項をご覧いただけます。

①英霊顕彰事業

②広報啓発事業

③遺族対策(援護)

④遺族対策(祭祀)

⑤組織の拡充・強化

⑥関係団体との連携・交流

⑦英霊顕彰等研修

⑧法人運営

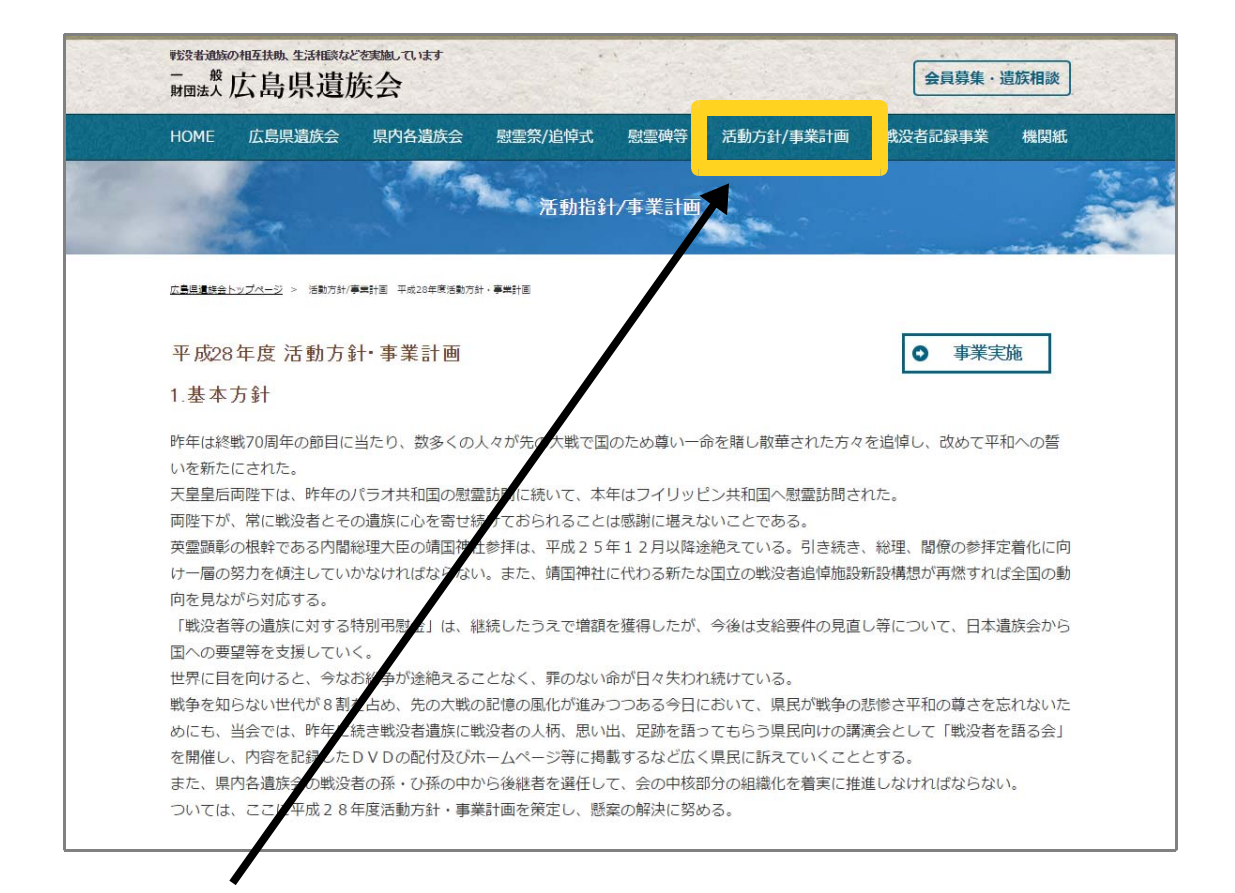

【操作方法】 矢印で示す枠内をクリックしてください。

3. 事業実施について

実施事業の概要をご覧いただけます。

①平成〇〇年度慰霊巡拝(政府事業)②平成〇〇年度戦没者遺児による慰

霊友好親善事業(政府補助事業)

③平成〇〇年度戦没者遺骨収集帰還 事業(政府事業)

④平成〇〇年度全国戦没者追悼式団体参列事業(広島県遺族会事業)

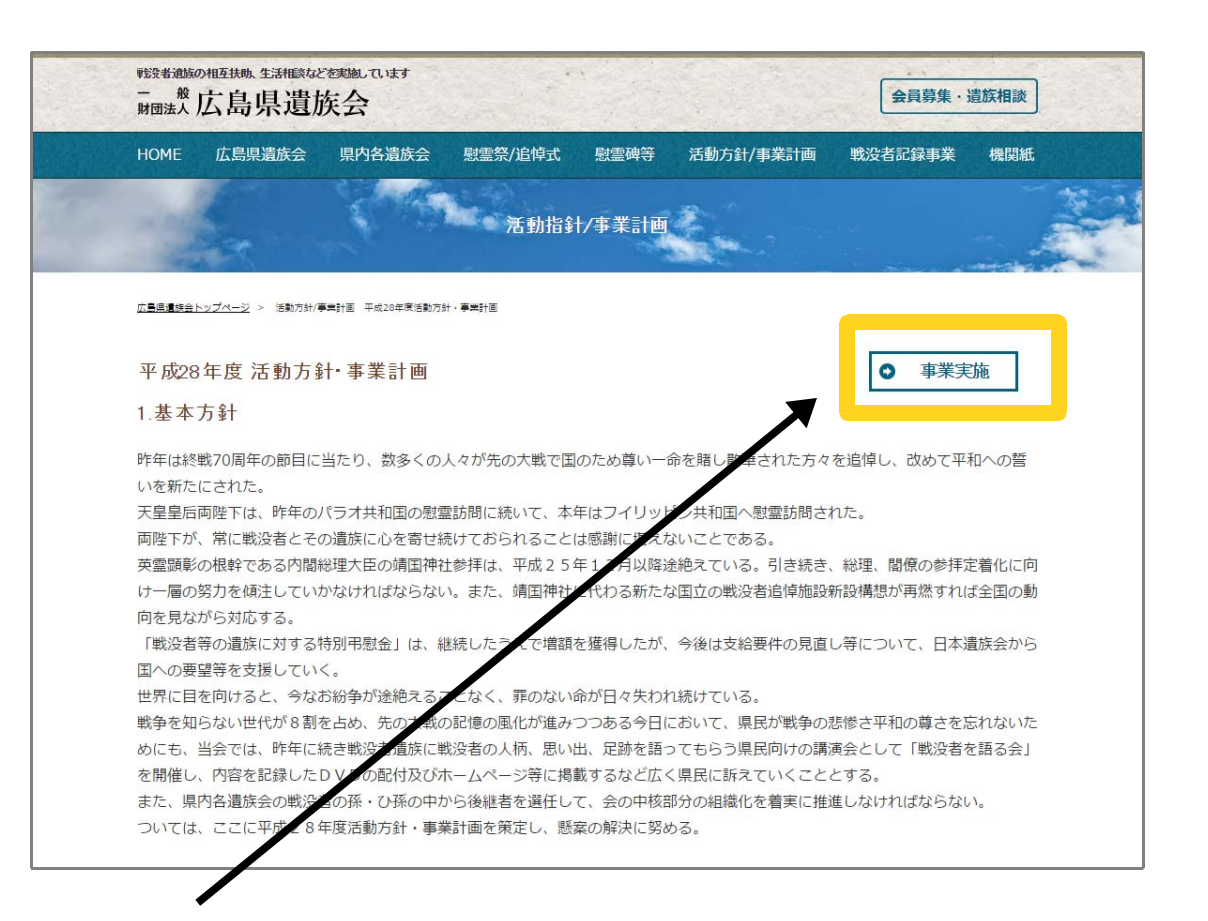

【操作方法】 矢印で示す枠内をクリックしてください。 事業実施のページへ移動します。

### 4. 事業内容、申込用紙について

各事業の内容をご覧いただけます。また、お申込用紙を印刷していただけます。

#### 各事業の内容

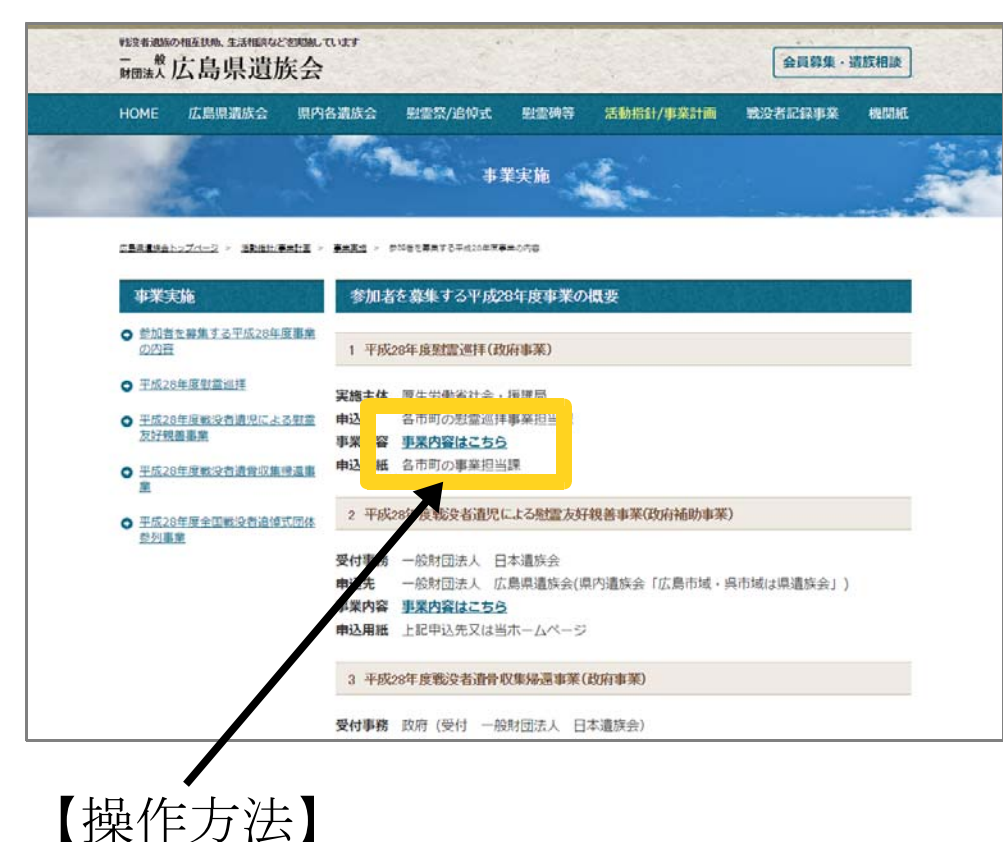

矢印で示す枠内をクリックしてください。 詳細内容のページへ移動します。

#### 各事業の詳細内容と申込用紙

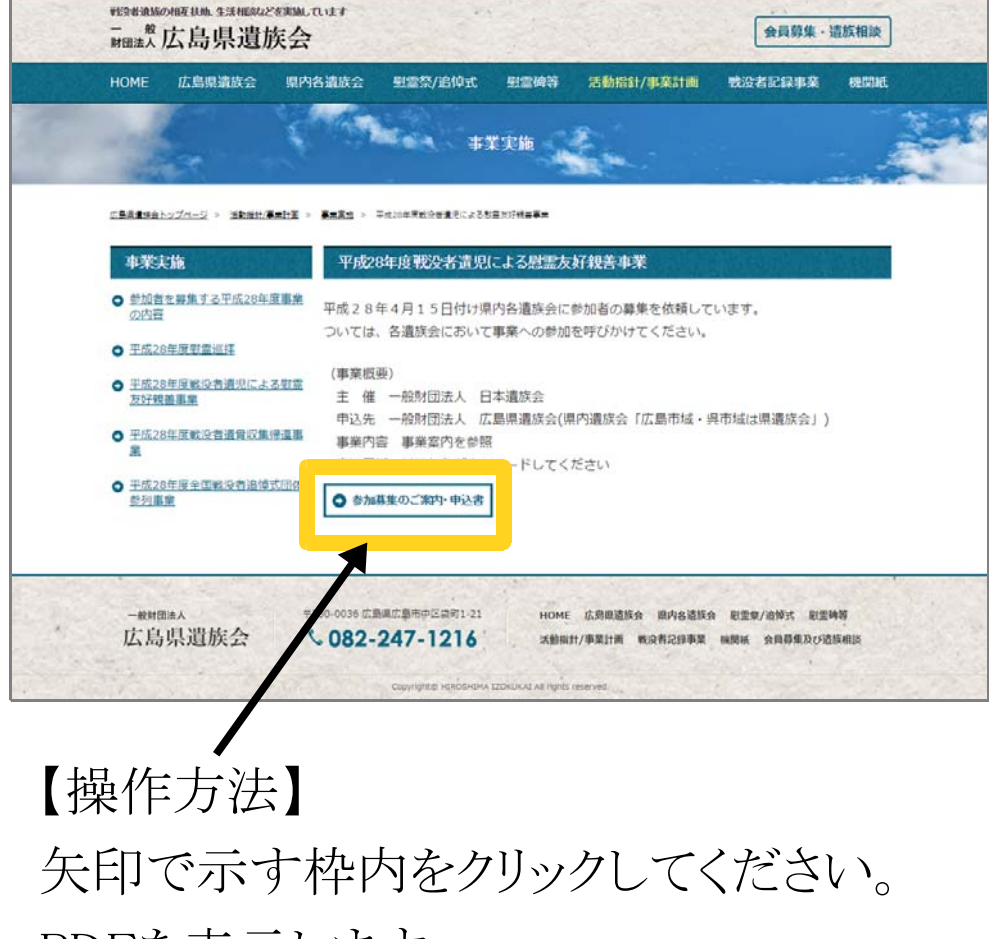

PDFを表示します。

### 5. 会員勧誘及び遺族相談について - 1

#### 遺族会入会の案内、一財)広島県遺族会の定款、申込用紙をご覧いただけます。

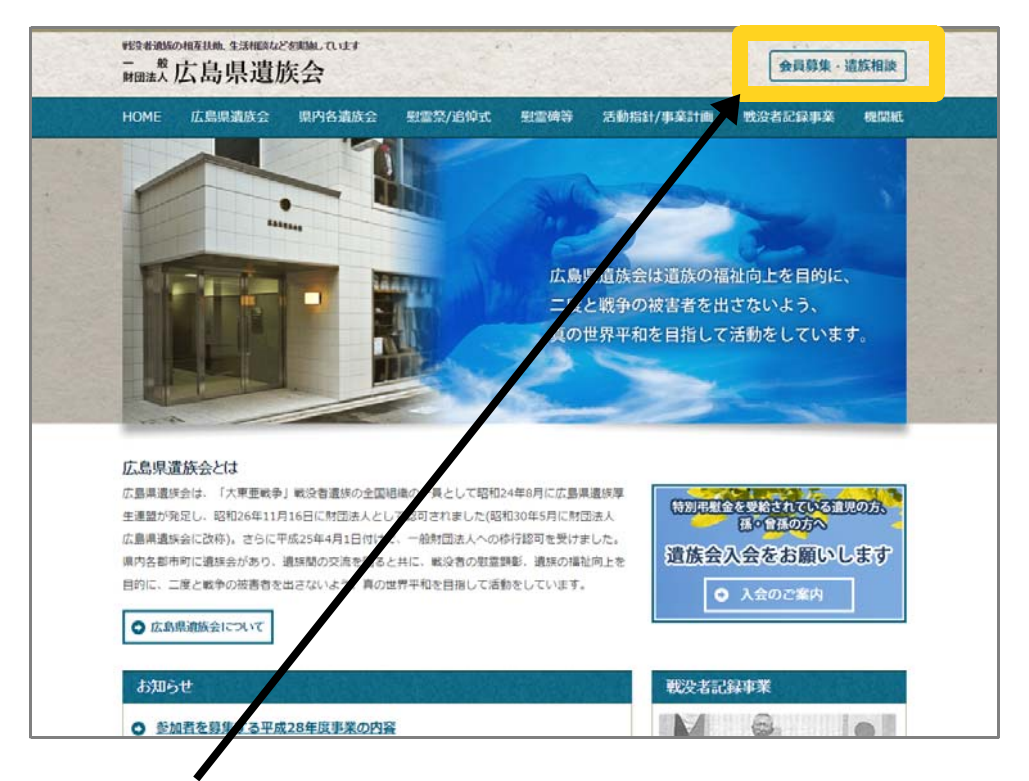

【操作方法】 矢印で示す枠内をクリックしてください。

| 昭和20年8月に約<br>の日本は何らの3            | わった太平洋戦争により軍人を含め多くの戦死者が出た。一条の支柱を失った遺族は生活に困窮していたが、敗戦国<br>7週指囲も講じられなかった。                                                                                                    |  |  |  |
|----------------------------------|----------------------------------------------------------------------------------------------------|--|--|--|
| 載後、遺族力 <sup>強力</sup>             | した遺族会からの政府に対する要望活動により少しずつ遺族に対する支援がなされることになりました。                                                                                                    |  |  |  |
| 当初の遺族会は5<br>す。しかし、戦後             | 1日、兄弟姉妹及び妻が主として活動をしていました。その後は妻と遺児が中心的な役剤を果たして現在に至っていま<br>470年を経過し、遺児も平均年齢77歳の高齢となり、会員も減少の一途をたどっています。                                                                           |  |  |  |
| 遺族会の重要な調<br>の出席)及び遺創<br>加え、戦没者を知 | #楽であります英霊の隠影(靖国神社、諸国神社例大祭等への参拝及び国・県・市町主催の追悼式及び平和祈憩祭等へ<br>1の処遇改善(国・地方公共団体への要望活動)並びに国から委嘱されている「遺族相談員」の活動の継続を遺死の方に<br>19らない孫・曾孫の方に入会をお願いして組織の存続を回っています。                           |  |  |  |
| 特別弔慰金につい<br>すが、広島県内の             | vでは、10年毎の継続・増読運動を日本選択会及び各部進府県選択会が政府に働きかけ、実現してきたものでありま<br>特別形態査受給者(単定)38,834人に対して会員は6,300人とわずかであります。今後は、孫・留孫の選択も受給で<br>、ア・カラム844(4)とりませんが、全層及び寄付金の減少で、運営が回覧となりつつあります。特別形態金を受給され |  |  |  |
| ている遺児の方は                         | 16万ろん、孫・留孫の万の 会をお待ちしています。(寄付金(年)は各遺族会で決定しています。)                                                                                                    |  |  |  |
| 一般財國法人                           | :周県遺鉄会定館                                                                                                    |  |  |  |
|                                  | 内をいたします。                                                                                                    |  |  |  |
| <ul> <li>お住いの県内</li> </ul>       | 豊族会一覧はこちらでご覧いただけます。                                                                                                    |  |  |  |
| 0 申込み用紙は                         | こちらからダウンロードできます。                                                                                                    |  |  |  |
|                                  | は寄付金(一口3千円)をお願いします。                                                                                                    |  |  |  |
| ■ 郡·市·町道族                        | 会がない場合の入会について                                                                                                    |  |  |  |
| (一財)広島県遺族                        | 会との連携を解除し、窓口がない次の市に在住の方は、県遺族会に直接申し込をすることにより、呉市域遺族会及び                                                                                                    |  |  |  |
| 広島市域遺族会0                         | 9会員となることができます。                                                                                                    |  |  |  |
| (1) 対象地区                         | 與市城内·広島市城内                                                                                                    |  |  |  |
| (2) 申込先                          | 一般財団法人 広島県遺族会                                                                                                    |  |  |  |
|                                  | 730-0036 広島市中区協町1-21                                                                                                    |  |  |  |
|                                  | TEL: 082-247-1216/FAX: 082-247-1397                                                                                                    |  |  |  |
|                                  | EX-JL info@hiroshima-izokukai.jp                                                                                                    |  |  |  |
| (3) 前行型                          | 15,000円/3年 (中し込み後に送付の振込用紙を使用)                                                                                                    |  |  |  |
| (4) 申込用紙                         | ダウンロード                                                                                                    |  |  |  |
|                                  | びに一般財団法人日本遺産会及び一般財団法人広島県遺産会が実施する遺産のための                                                                                                    |  |  |  |

#### 【操作方法】

①をクリックすると定款をご覧いただけます。
 ②をクリックすると県内遺族会のページへ移動します。
 ③をクリックすると入会申込用紙をダウン

8

ロードできます。

### 5. 会員勧誘及び遺族相談について - 2

#### 遺族相談の概要、相談員一覧をご覧いただけます。

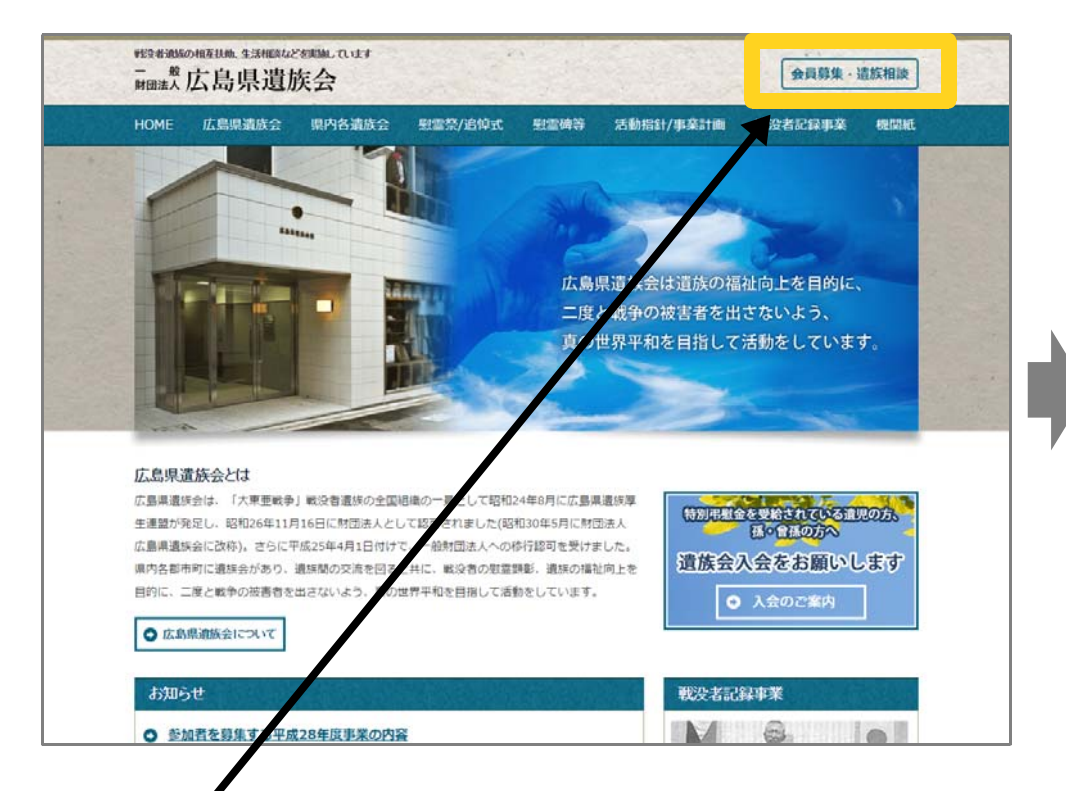

## 【操作方法】

矢印で示す枠内をクリックしてください。 会員勧誘及び遺族相談についてのペー ジへ移動します。

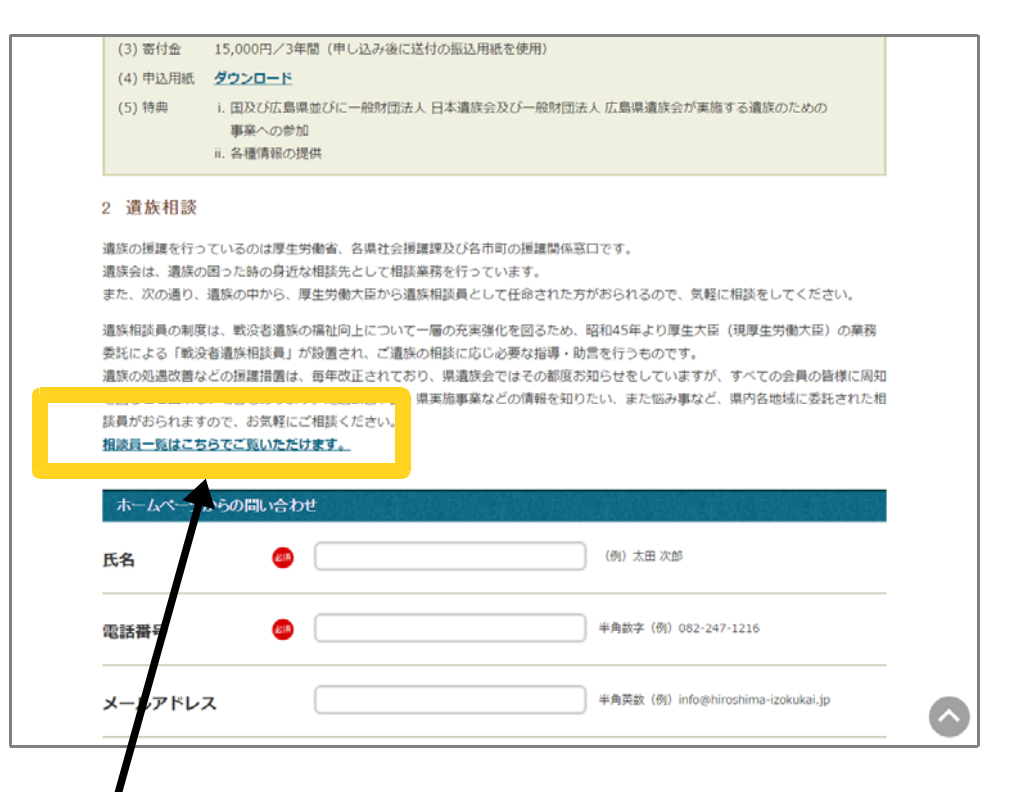

### 【操作方法】

矢印で示す枠内をクリックしてください。 遺族相談員名簿のページへ移動します。

### 6. お問い合わせ方法

#### 実施事業の概要をご覧いただけます。

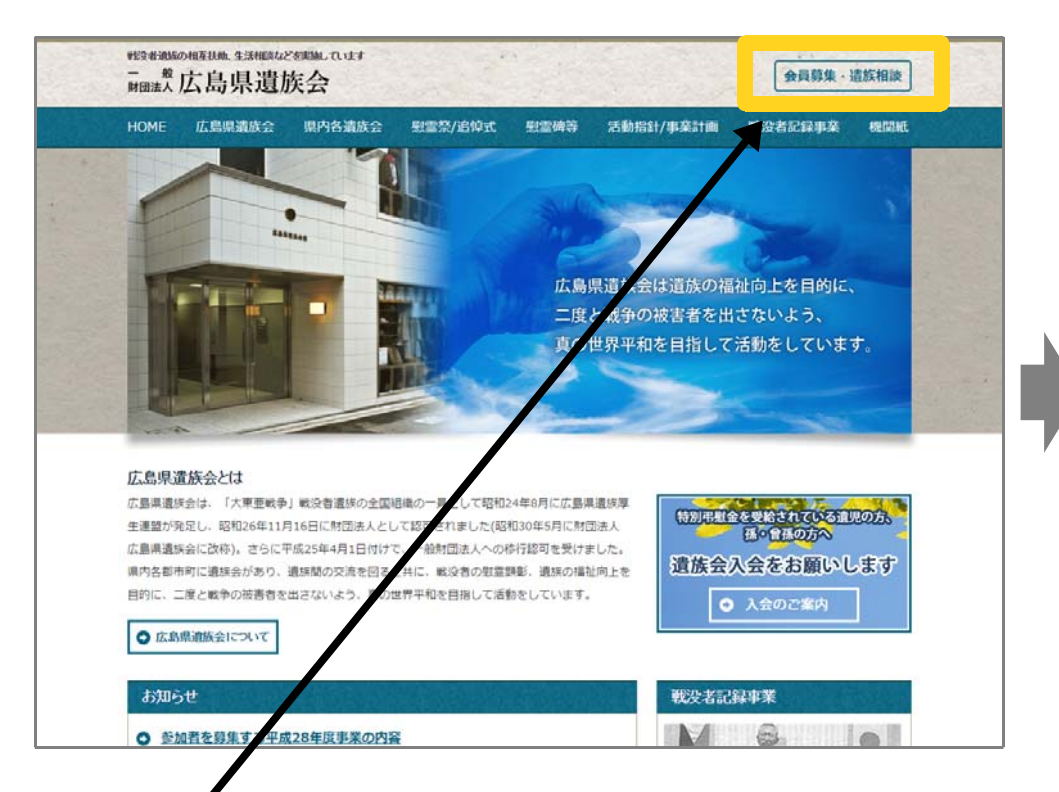

## 【操作方法】

矢印で示す枠内をクリックしてください。 会員勧誘及び遺族相談についてのペー ジへ移動します。

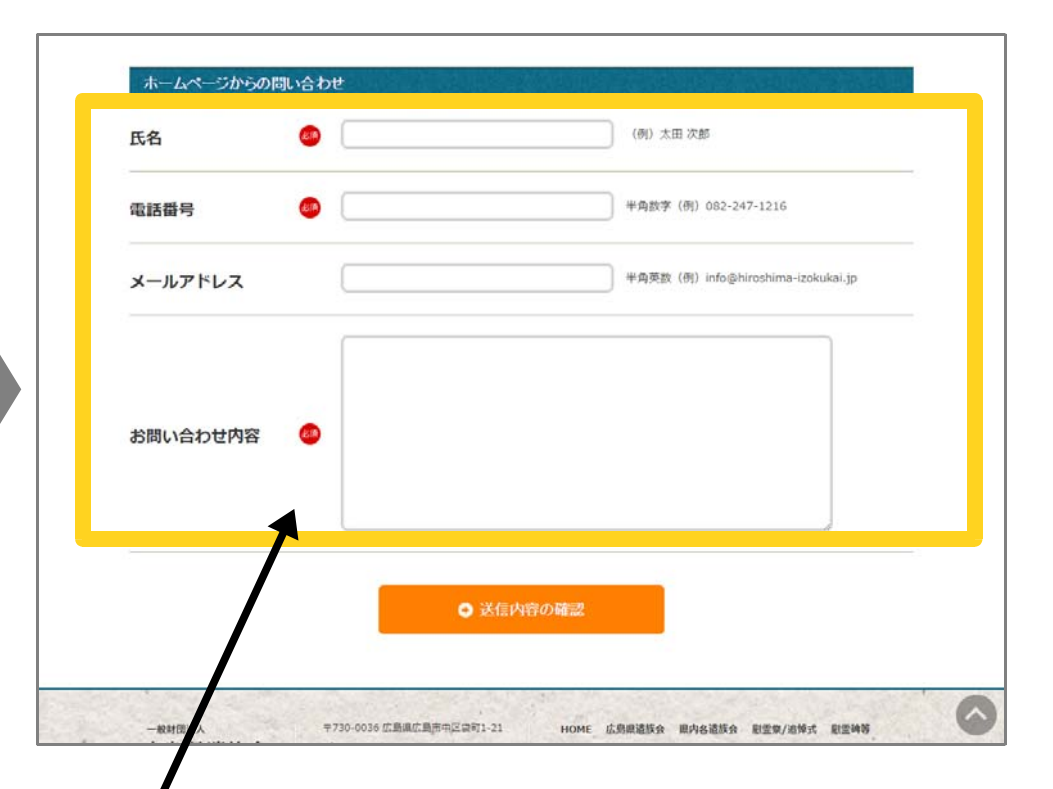

#### 【操作方法】

矢印で示す枠内に必要事項をご記入の上、 「確認ボタン」をクリックしてください。 確認画面で「送信ボタン」をおすと事務局へ メールを送信します。 10

### 7. お知らせについて

#### お知らせ情報はホームの画面下部でご覧いただけます。

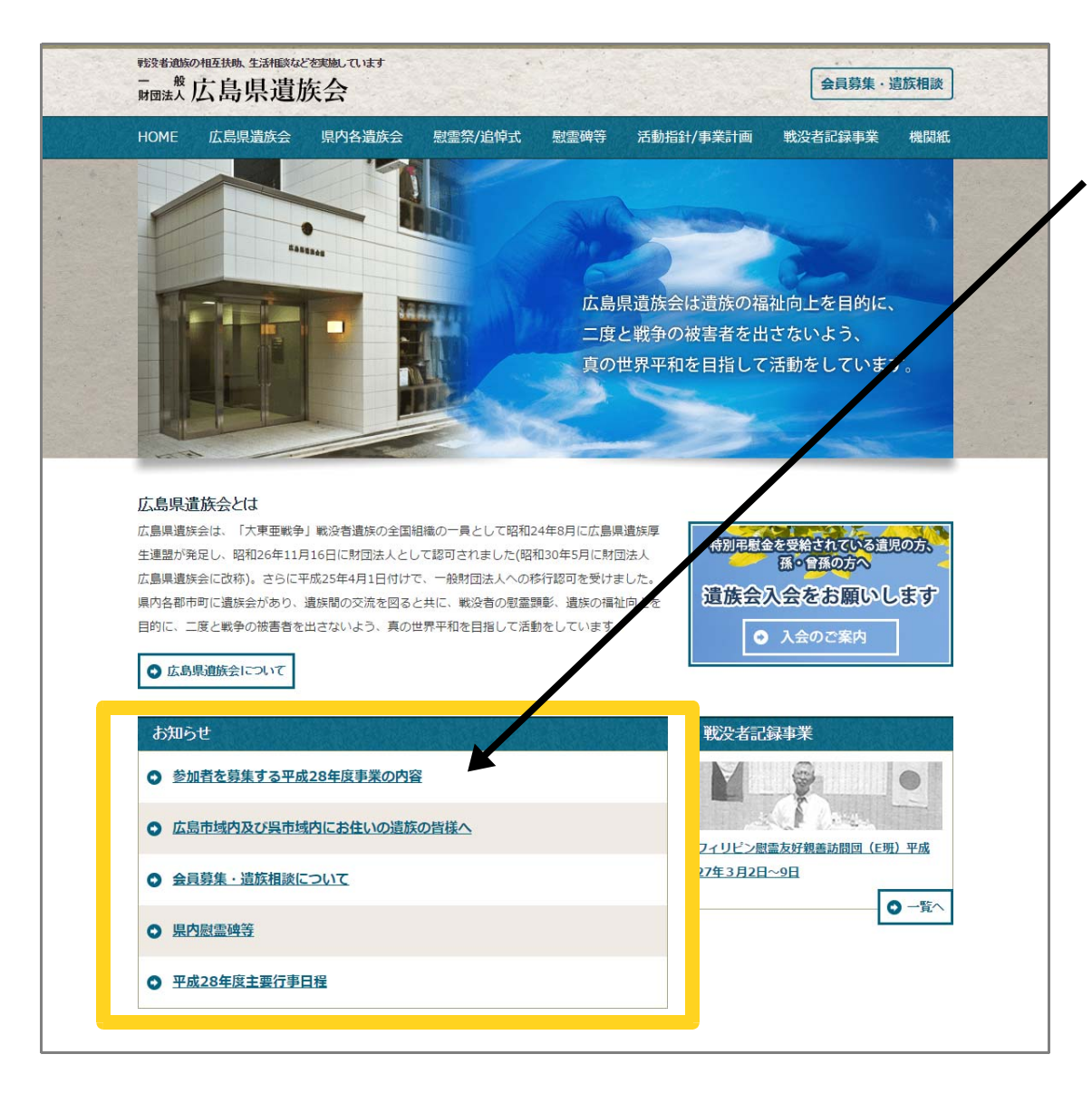

#### 【操作方法】 お知らせの見出しをクリックすると、 内容をご確認いただけます。

#### 8. 戦没者記録事業について

#### 戦没者を語る会などの記録映像や、事業参加の感想文をご覧いただけます。

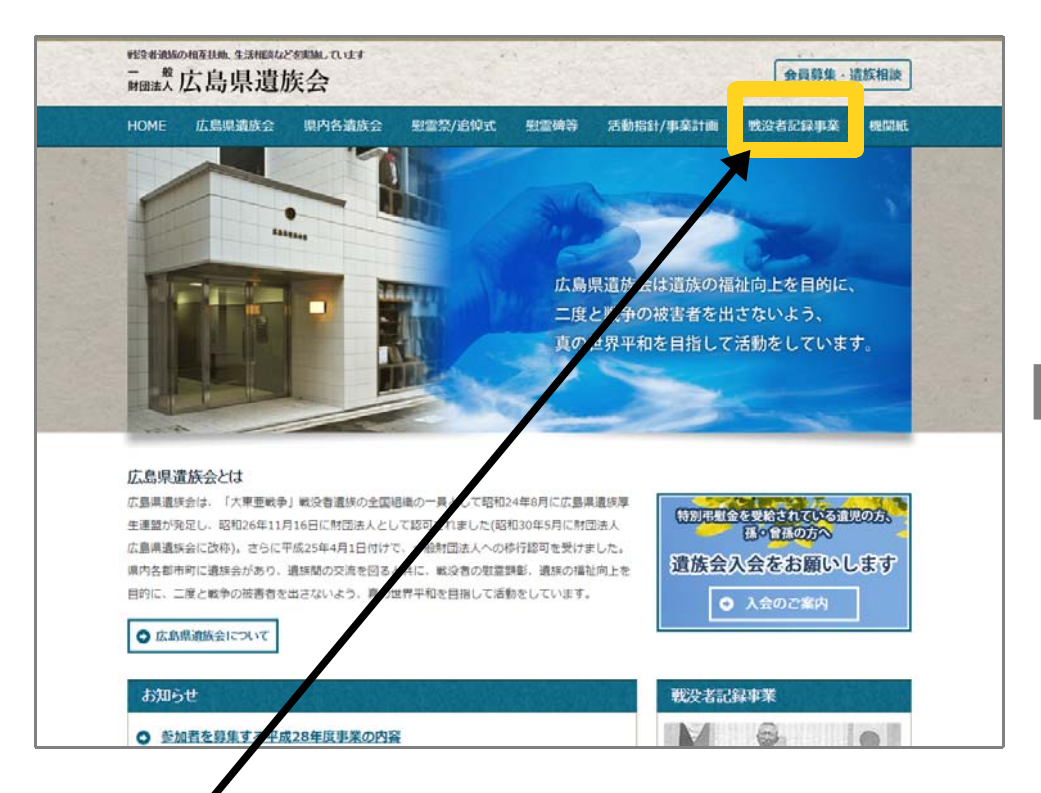

## 【操作方法】

矢印で示す枠内をクリックしてください。 戦没者記録事業についてのページへ移 動します。

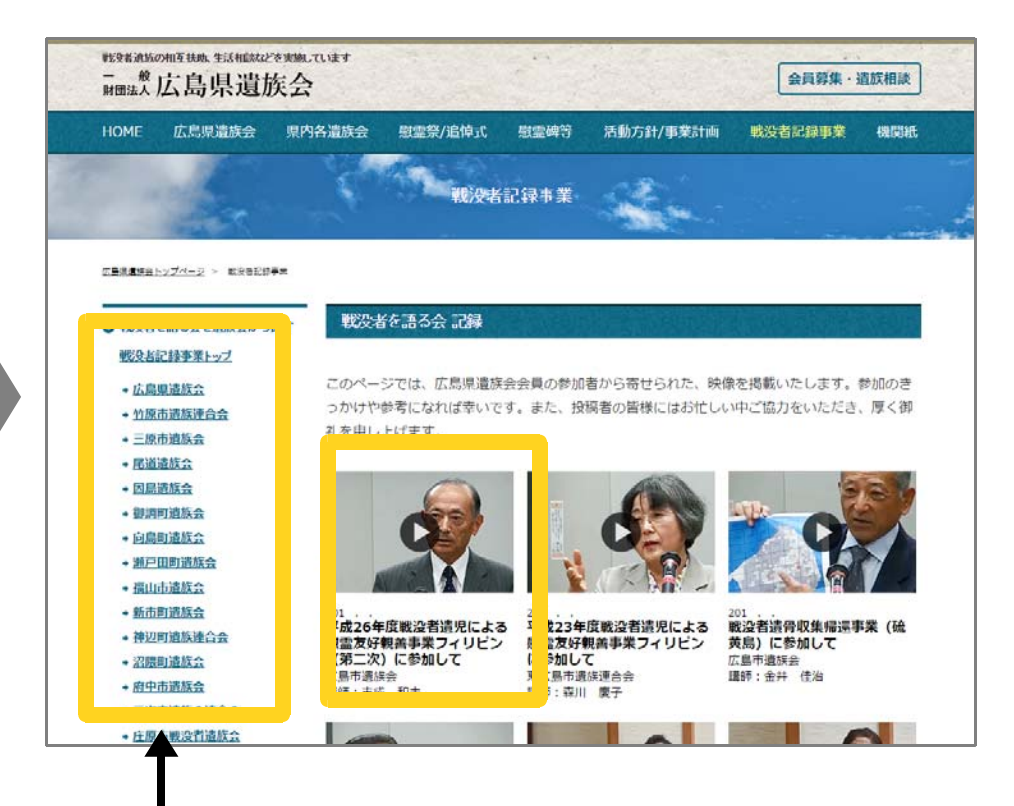

#### 【操作方法】

画像をクリックすること映像を、ご覧いただけ ます。また、矢印で示す枠内をクリックする と、各遺族会ごとにまとめた映像や感想文を ごらんいただけます。 12

9. 慰霊祭/追悼式について

#### 広島県の各遺族会で開催する慰霊祭/追悼式の予定をご覧いただけます。

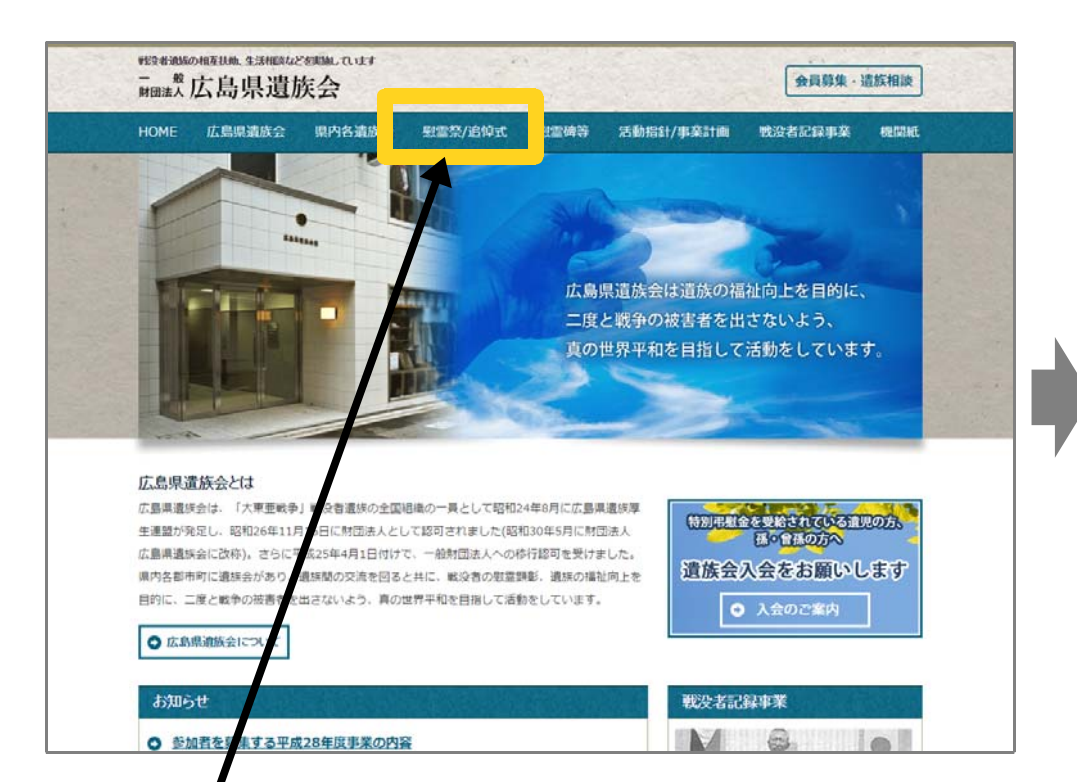

| 一般広島県遺                                   | 族会                                 |                                                                    |                  |           | 会員募集・計               | 貴族相談     |
|------------------------------------------|------------------------------------|--------------------------------------------------------------------|------------------|-----------|----------------------|----------|
| IOME 広島県遺族会                              | 県内各遺族会                             | 慰霊祭/追悼式 易                                                          | 蠕動等              | 活動指針/事業計画 | 戰没者記録事業              | 機関紙      |
| ar .                                     |                                    | 「「「「「「「「」」」」                                                       | 1位式              | E.        |                      |          |
| <u>Better hydr-</u> 2 > ₩##<br>慰霊祭/追悼式 — | <sup>当保</sup> 元<br><b>覧</b>        | tr-4*                                                              |                  |           | (平成2)                | 8年 2月6日) |
| THUY REAL                                | A 11/1/14/8112.2.8                 | BARCO                                                              | stande t an      |           | 1. Code We le        |          |
| 地球会合                                     |                                    | 2015/04/19                                                         | 100              |           | 市民参加                 |          |
| 主催者                                      |                                    |                                                                    |                  |           |                      |          |
| 開催施設名·住所                                 | 大竹市招通社 拝殿大竹市白石1-4-1                |                                                                    |                  |           |                      |          |
| -0.46-00205                              | 「みたま慰めの獨」・「消労の獨」 準納行事              |                                                                    |                  |           |                      |          |
| 八門佩武                                     |                                    |                                                                    |                  |           |                      |          |
| 心局備表                                     | and the back of the second         |                                                                    |                  |           |                      |          |
| 从共成家<br>整靈祭·追悼式名称                        | 福山市戦没者追悼                           | <b>元</b>                                                           |                  |           |                      |          |
| 八月城玄<br>慰霊祭·追悼式名称<br>道師                  | 福山市戦没者追悼                           | )式<br>                                                             | 出席人裁             |           | 主な出席者                |          |
| 八共城安<br>整堂祭·追悼式名称<br>遺師<br>福山市           | 福山市戦没者追悼<br>会名<br>遺族会              | 武<br>1940年日<br>2014/05/09                                          | 出席人裁<br>500      | £         | 主な出席者<br>市民参加        |          |
| 八月版文<br>整堂祭・迫悼式名称<br>通師<br>福山市<br>主要者    | 福山市戦没者追悼<br>会名<br>遺族会<br>福山市戦没者追悼式 | (1)<br>(1)<br>(1)<br>(1)<br>(1)<br>(1)<br>(1)<br>(1)<br>(1)<br>(1) | 出席人約<br>500<br>皓 |           | <b>主な出席者</b><br>市民参加 |          |

#### 【操作方法】

矢印で示す枠内をクリックしてください。 慰霊祭/追悼式のページへ移動します。

10. 県内の慰霊碑について

#### 広島県内の慰霊碑をご覧いただけます。

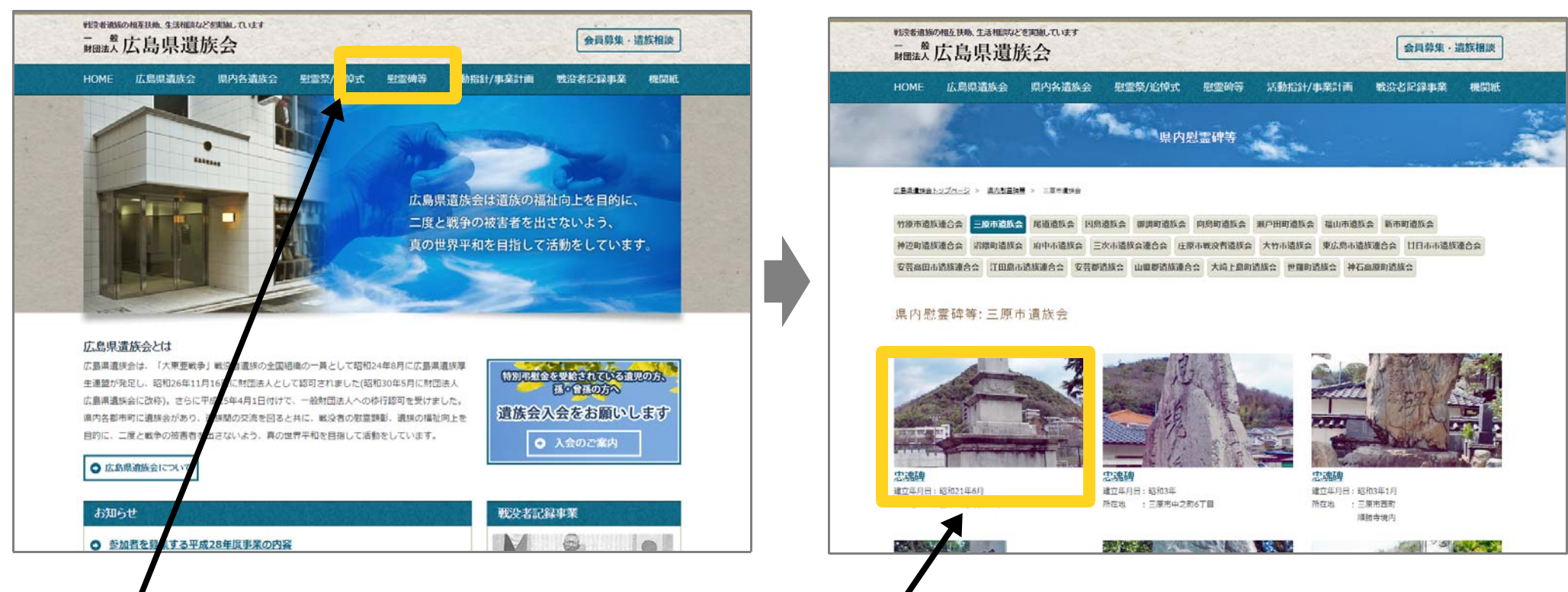

【操作方法】

#### 【操作方法】

矢印で示す枠内をクリックしてください。 県内慰霊碑のページへ移動します。 矢印で示す枠内をクリックすると、慰霊碑 の画像を拡大表示します。

### 11. 機関紙(広島県遺族新聞) について

一般財団法人 広島県遺族会が発行する機関紙(広島県遺族新聞)をご覧いただけます。

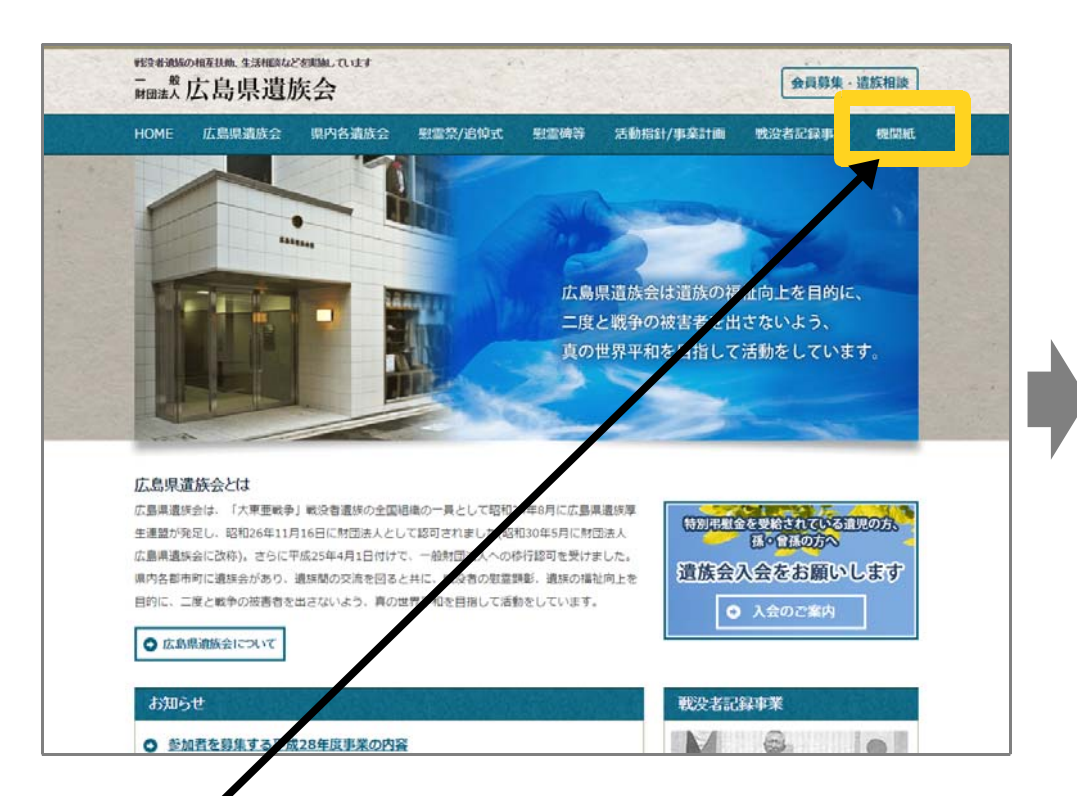

## 【操作方法】

矢印で示す枠内をクリックしてください。 機関紙のページへ移動します。

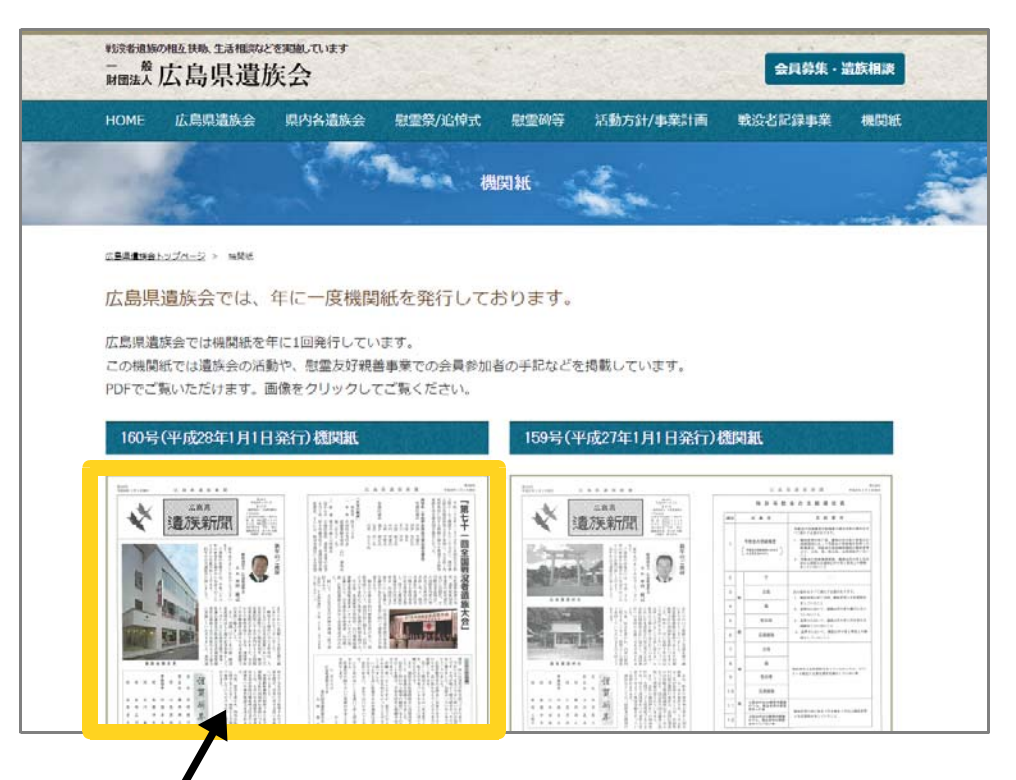

### 【操作方法】

矢印で示す枠内をクリックすると拡大表示 し、新聞の全てのページをご覧いただけ ます。

#### ページを更新する方法

当ホームページは、随時更新を行っております。 更新直後においては、閲覧者側のパソコンに一時的に保存された古い情報が表示され、 「あれ?変わってないけど?」と思われることがある場合もございます。

その際は、以下の方法で新しい情報を読み込んでください。

#### F5 キーで更新

ブラウザの[更新ボタン]をクリックするか、[F5 キー]を押せば、パソコンに一時的に保存された古い情報はクリアされます。

再読み込み

当該ページを右クリックメニューで出てくる「再読み込み」または「最新の情報に更新」を選択してください。

パソコンに一時的に保存された古い情報はクリアされます。